## B4S3-3

## 1) Acesso à VPN:

- Para acessar a VPN, baixe e instale o client acessando a página <u>https://vpn.desafio.ccna.com.br:943</u>
- Depois, estabeleça a conexão configurando o client para o mesmo endereço (sem https):

| OpenVPN - Connect            |          | $\times$ |
|------------------------------|----------|----------|
| Enter the hostname of the se | erver:   |          |
| vpn.desafio.ccna.com.br:94   | 43       |          |
|                              | Continue | Cancel   |

- O login e senha para acesso é a resposta da pergunta localizada no país onde Alan Mathison Turing - o pai da computação moderna – nasceu.
- 2) A captura desta base não depende de nenhuma outra. Mas vai exigir a aplicação de conceitos avançados de rede.

## 3) Topologia

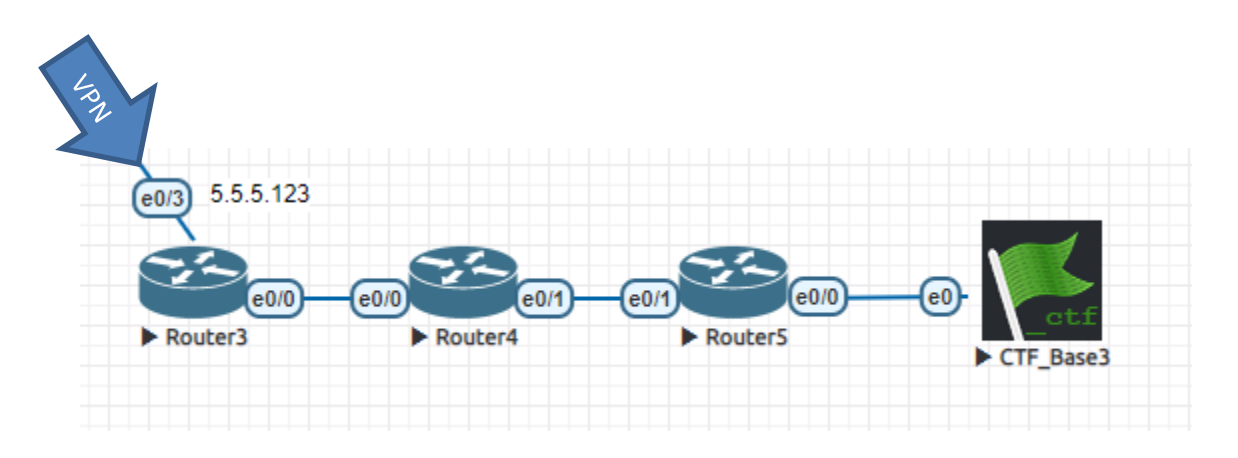

Esta é a topologia ilustrando onde a Base 3 se encontra.

- a) Acesse o roteador Router3 via telnet (L: ccna / s: {A senha para acesso aos routers das Bases está na ALEMANHA}).
- b) Você não tem acesso algum ao Router4 (nem mesmo nível usuário). Nenhum outro IP será passado além do necessário para conexão com o Router3. Você deve usar ferramentas disponíveis no Cisco IOS para mapear a rede e conseguir concluir as configurações do Router3.
  Dica: Router 4 tem OSPF ativado.
- c) O endereço IP da Base 3 deve ser recebido do Router5 via DHCP. O endereço da Base DEVE ser 5.5.2.14, ou o sistema CTF não tem como validar os pontos. É parte do desafio fazer com que a base receba o endereço IP correto.
- d) Não se esqueça das rotas. Sem elas a comunicação entre a Base e os servidores do jogo não vai funcionar. Pense na melhor forma de resolver este problema.

 e) A base será tomada quando você conseguir acessar do seu navegador o endereço 5.5.2.14. Neste momento, você deve inserir o nome do seu time (ou o seu, se estiver sozinho) no formulário que lhe será apresentado.

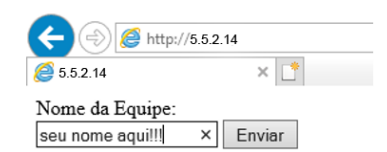

Boa sorte!